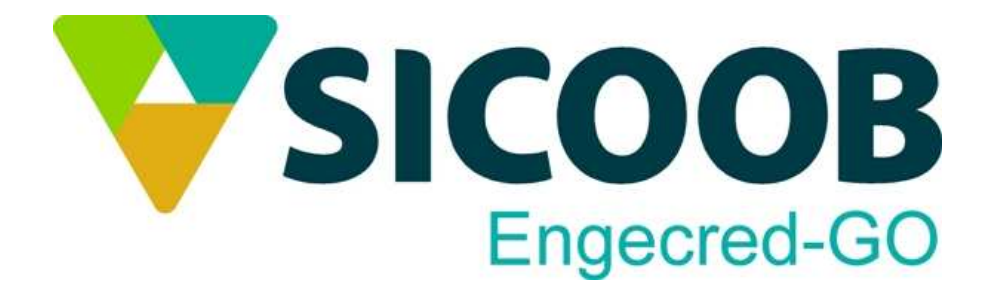

# Procedimentos Operacionais do Módulo Cedente

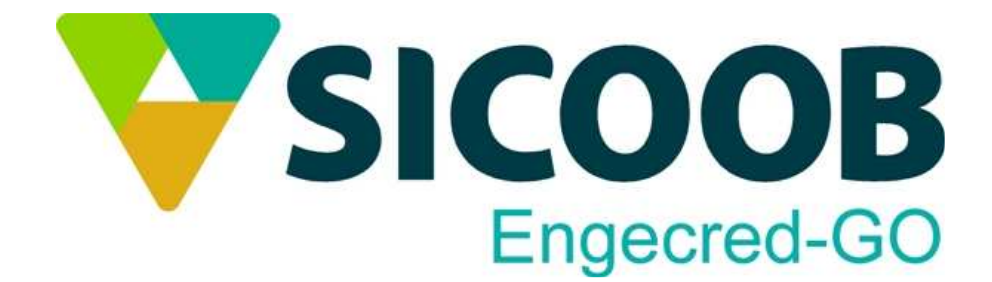

# <u>Índice</u>

- 1 Operações iniciais
- 2 Cadastrando Instruções
- 3 Cadastro do Sacado
- 4 Cadastro de Titulo
- 5 Envio do Movimento
- 6 Envio de Arquivo de Remessa
- 7 Recebimento do Arquivo de Retorno

# MANUAL MODULO CEDENTE

Após o download do programa e da instalação seguir os seguintes passos para cadastrar grupo sacado, instruções e título.

#### 1º Cadastro GRUPO SACADO

#### 1.1 – Clicar APOIO – GRUPO SACADO

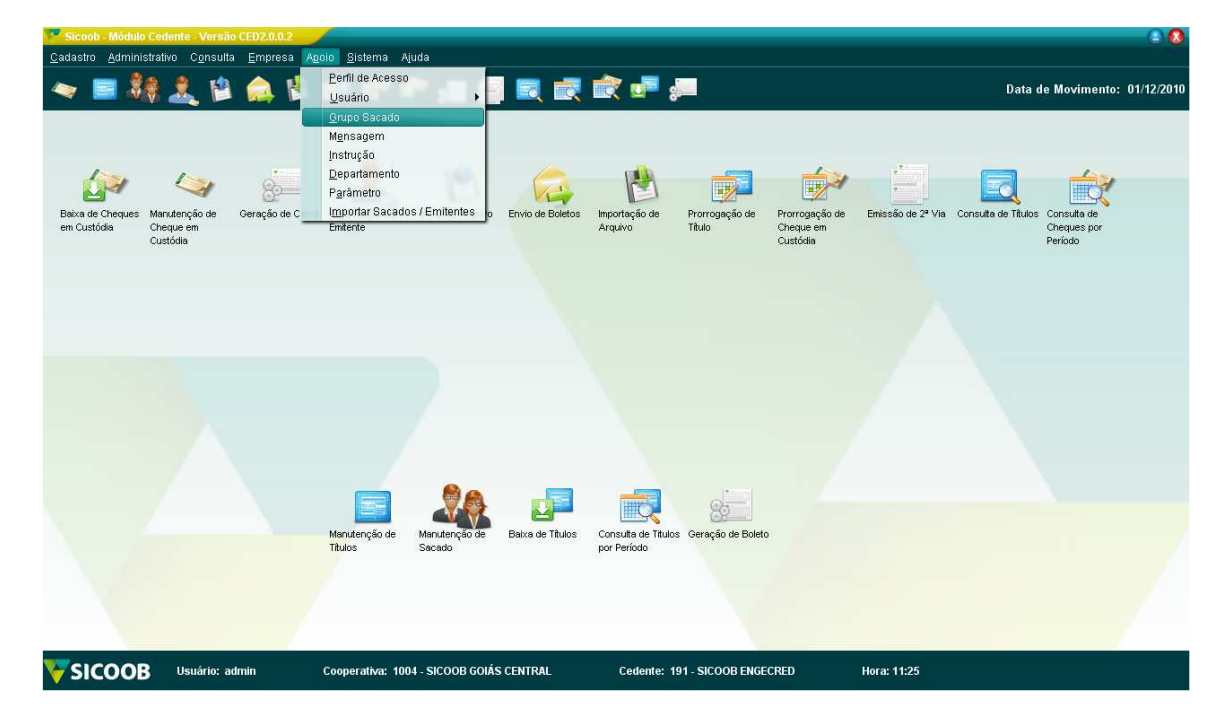

1.2 – Clique em INCLUIR- Preencha com o nome do grupo que você preferir depois em OK.

| Sicoob - Módulo Cedente - Versão CED2.0.0.2                                                                                                    | ■ 0 0                                                      |
|----------------------------------------------------------------------------------------------------|------------------------------------------------------------|
| $\underline{c}$ adastro Administrativo C $\underline{c}$ ensulta Empresa Agoio Sistema Ajuda                                                                                                    |                                                            |
| 🗢 ≡ 端 🤽 😫 🏟 🕼 🐨 🐨 🚛 🚍 🔜 🗟 🐨 🚝                                                                                                    | Data de Movimento: 01/12/2010                              |
| Beixa de Cheque em<br>Custódia Carue em<br>Custódia Car | suita do Titulos<br>Consulta de<br>Crieques por<br>Período |
| Manutenção Grupo Sacado - Incluit                                                                                                    |                                                            |
| Manuterção de<br>Títulos<br>Manuterção de<br>Sacado                                                                                                    |                                                            |
| SICOOB Usuário: admin Cooperativa: 1004 - SICOOB GOIÁS CENTRAL Cedente: 191 - SICOOB ENGECRED Hora: 11:25                                                                                                    |                                                            |
| 🛃 Iniciar 🔰 🖉 🖉 😽 🖉 🦿 🖉 Downloads   Coopera 🖙 SICOOB - Cobrança 🚊 Meus documentos 🔤 modulo_cedenta_pas                                                                                                    | <b>2 2 1</b> 1:25                                          |
| 🖸 🐼 💱 🍕 💿 💿 🔰 Viscols - Mádulo Cede                                                                                                    | Q 2/12/2010                                                |

1.2.1 – Exemplo criado com o nome GRUPO SACADO PADRÃO

| Seleção ( | irupo Sacado        | 0                |
|-----------|---------------------|------------------|
|           | incluir 📔           | Alterar 🚽 Exclui |
| Código    | Grupo               |                  |
| 1         | GRUPO SACADO PADRAO |                  |
|           |                     |                  |
|           |                     |                  |
|           |                     |                  |
|           |                     |                  |
|           |                     |                  |
|           |                     |                  |
|           |                     |                  |
|           |                     |                  |
|           |                     |                  |

### 2° - Cadastro das INSTRUÇÕES

# 2.1 Clique em APOIO – INTRUÇÃO

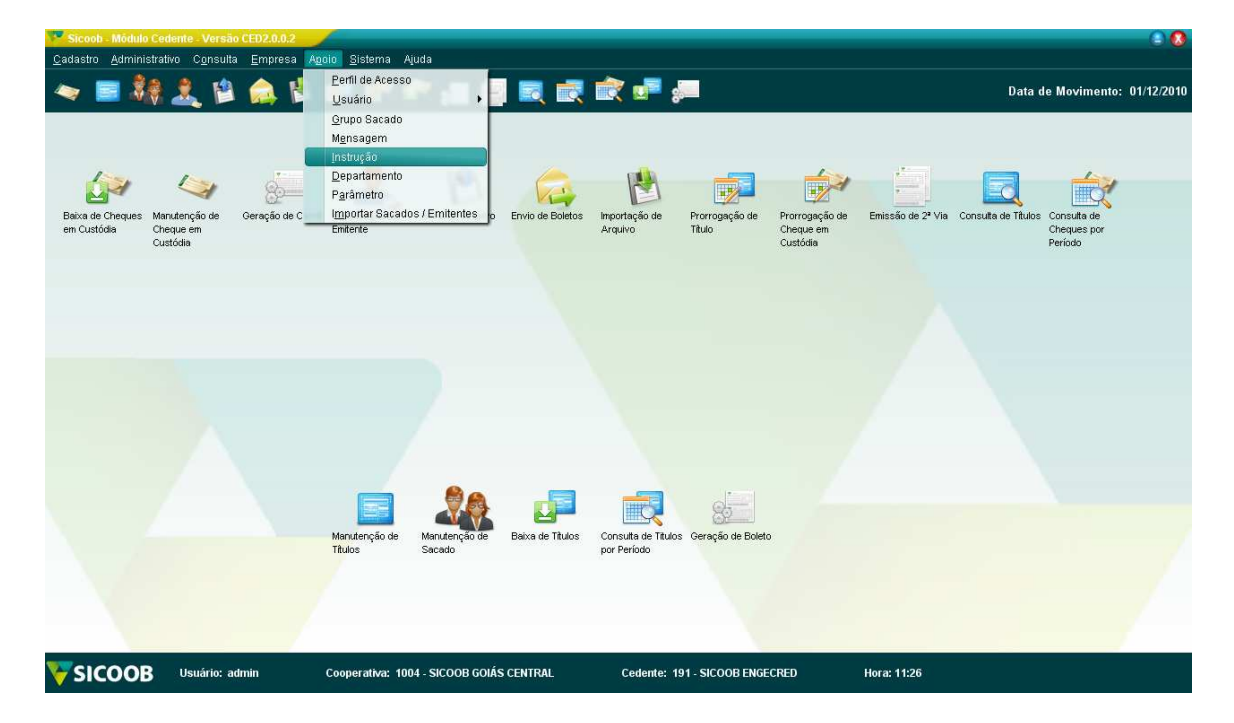

# 2.2 Clique em incluir

| ieleção Inst | trução           |
|--------------|------------------|
| Cádiao       |                  |
| 1            |                  |
| 1            | COBRANÇA SIMPLES |
| 2            | IE8IE9           |
|              |                  |
|              |                  |
|              |                  |
|              |                  |
|              |                  |
|              |                  |
|              |                  |
|              |                  |
|              |                  |
|              |                  |
|              |                  |
|              |                  |

#### 2.3 Preencha os campos de acordo com as normas da empresa.

| Manutenção Instrução                                                | 2 🔕                   |
|---------------------------------------------------------------------|-----------------------|
|                                                                     | <u>о</u> к            |
| Sigla:                                                              | D <u>a</u> ta Desc. 1 |
| Instrução:                                                          | <u>D</u> esconto 1    |
|                                                                     | Da <u>t</u> a Desc. 2 |
|                                                                     | D <u>e</u> sconto 2   |
|                                                                     | <u>A</u> batimento    |
| * Caso deseie incluir algum dos valores ao lado, posicione o cursor | <u>M</u> ora          |
| do texto no local desejado e clique em um dos botões.               | M <u>u</u> lta        |
| Converter percentual em valor na impressão do boleto.               | Dias <u>P</u> rotesto |
| Converter mora mensal em mora ao dia na impressão do boleto.        |                       |

Campo **SIGLA**: Esse campo serve para poder identificar a instrução cadastrada. Campo **INSTRUÇÃO:** Nesse campo se coloca as instruções de multa e mora para o cliente.

2.3-1 Primeiro exemplo – SIMPLES COM REGISTRO

| Manutenção Instrução                                         | 2 🔇                   |
|--------------------------------------------------------------|-----------------------|
|                                                              |                       |
| Sigla: COBRANÇA SIMPLES                                      | D <u>a</u> ta Desc. 1 |
| Instrução: APÓS VENCIMENTO MULTA DE 2%                       | Desconto 1            |
| MORA DE 1% AO MÊS.                                           | Da <u>t</u> a Desc. 2 |
|                                                              | D <u>e</u> sconto 2   |
|                                                              | Abatimento            |
| t Casa danais incluir alguna das valance as lada masisione e | Mora                  |
| do texto no local desejado e clique em um dos botões.        | M <u>u</u> lta        |
| Converter percentual em valor na impressão do boleto         | Dias <u>P</u> rotesto |
| 🔲 Converter mora mensal em mora ao dia na impressão          | o do boleto.          |

#### 3º Cadastro de SACADO

3.1 – Clique em CADASTRO – SACADO

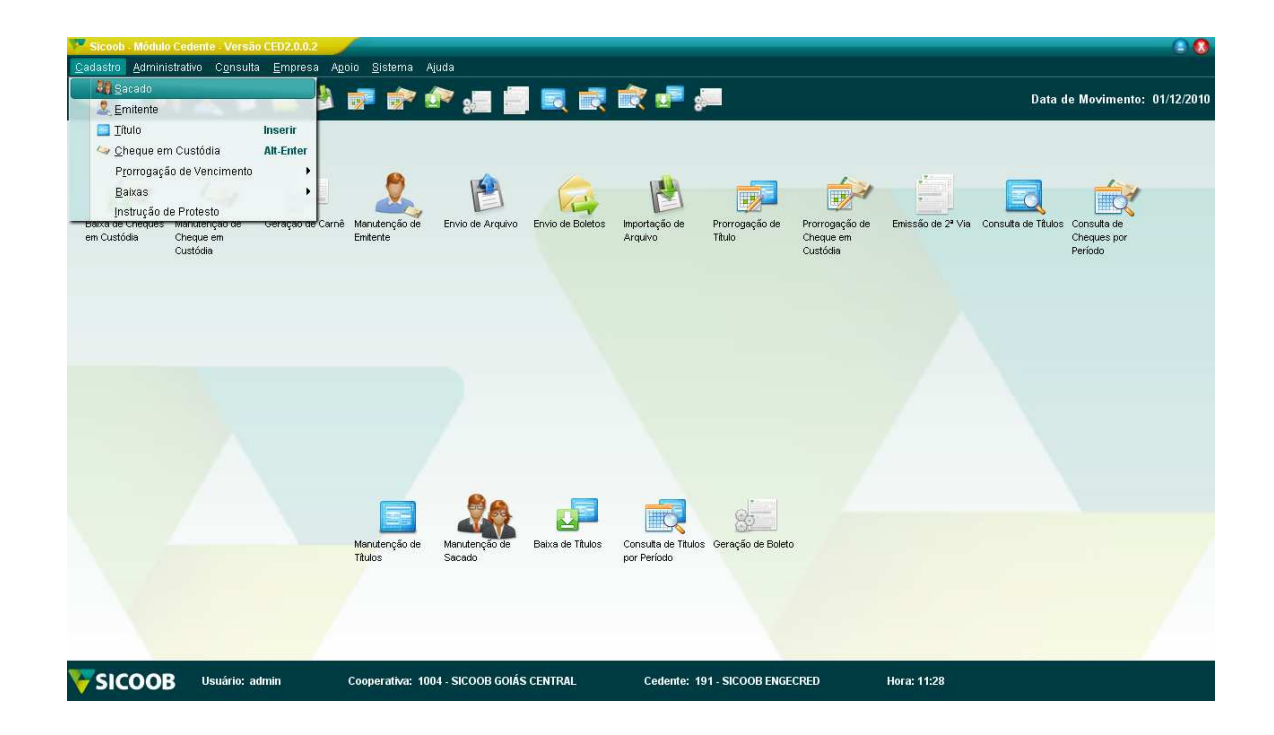

# 3.1-1 Clique em incluir e preenchas os campos

| Cadastro Sacado - Incluir                | 2 🔕         |
|------------------------------------------|-------------|
|                                          | <u> о</u> к |
| Sacado Endereço E-mail Grupos Sacado     |             |
| Tipo inscrição: 🜔 CPF 🛛 🔿 CNPJ           |             |
| CPF/CNPJ:                                |             |
| Nome:                                    |             |
| E-mail padrão:                           |             |
| Recebe boleto via e-mail                 |             |
| Telefone: () Ramal:                      |             |
| Data nascimento:                         |             |
| Grupo sacado padrão: GRUPO SACADO PADRAO |             |
| _ Endereço padrão                        |             |
| Endereço:                                |             |
| Bairro:                                  |             |
| CEP: Cidade: UF:                         |             |
|                                          |             |

# 3.2-1 Clique na aba **ENDEREÇO**.

| idastro Sacai | do - Incluir   |           |        |          |     |           |              |
|---------------|----------------|-----------|--------|----------|-----|-----------|--------------|
| acado 📃       | Endereço 🔪     | E-mail    | Grupo  | s Sacado |     |           |              |
| Defini        | ir como Padrão |           |        |          |     | 🦺 Incluir | Alterar Excl |
| Padrão        | Endereço       | <u>II</u> | Bairro |          | CEP | Cidade    | UF           |
|               |                |           |        |          |     |           |              |
|               |                |           |        |          |     |           |              |
|               |                |           |        |          |     |           |              |
|               |                |           |        |          |     |           |              |
|               |                |           |        |          |     |           |              |
|               |                |           |        |          |     |           |              |
|               |                |           |        |          |     |           |              |
|               |                |           |        |          |     |           |              |
|               |                |           |        |          |     |           |              |

3.2-1 Clique em INCLUIR para adicionar os dados do sacado

OBS: Para cadastrar o cliente com o endereço correto o **campo município** deve ser procurado clicando na lupa ao lado.

| Cadastro Endereç | o Sacado 📀 📀 🔕           |
|------------------|--------------------------|
|                  |                          |
| Endereço:        |                          |
|                  | Caracteres Restantes: 40 |
| Bairro:          |                          |
|                  | Caracteres Restantes: 15 |
| CEP:             |                          |
| UF:              | CEARÁ                    |
| Município:       |                          |
| Cidade:          | IBIAPINA                 |
|                  |                          |

| 3.3-1 Clique na aba E-I   | IAIL para cadastrar um e-mail. Sempre clicando em incluir |
|---------------------------|-----------------------------------------------------------|
| Cadastro Sacado - Incluir | 00                                                        |
|                           |                                                           |

| Sacado Endereço E-m | all Grupos Sacado | <u> </u>                 |
|---------------------|-------------------|--------------------------|
| Definir como Padrão | E molf            | Jincluir Alterar Excluir |
|                     | E-mail:           |                          |
|                     |                   |                          |
|                     |                   |                          |
|                     |                   |                          |
|                     |                   |                          |

3.3-1.2 Preencha corretamente o campo **E-MAIL** com um e-mail valido e clique em **OK**.

| Cadastro E-mail Sacado | 28         |
|------------------------|------------|
|                        | <u>о</u> к |
| E-mail:                |            |

### 3.4-1 Adicionar o SACADO a um GRUPO SACADO

| Cadastro Sacado - Incluir            |                     |
|--------------------------------------|---------------------|
|                                      | <b>№</b> <u>о</u> к |
| Sacado Endereço E-mail Grupos Sacado |                     |
| Definir como Padrão                  |                     |
| Padrão Grupo Sacado                  |                     |
| ✓ GRUPO SACADO PADRAO                |                     |
|                                      |                     |
|                                      |                     |
|                                      |                     |
|                                      |                     |
|                                      |                     |
|                                      |                     |
|                                      |                     |
|                                      |                     |
|                                      |                     |
|                                      |                     |
|                                      |                     |
|                                      |                     |
|                                      |                     |

OBS: Não esquecer de adicionar o **SACADO** a um **GRUPO SACADO**.

3.5 Depois de ter todos os campos devidamente preenchidos clique em **OK**. A Tela com todos os **SACADOS** devidamente cadastrados será mostrada assim.

| Seleção Sacado                       | 100 m                                           |                       |
|--------------------------------------|-------------------------------------------------|-----------------------|
| Nome:<br>Inscrição:<br>Grupo Sacado: | Q_Consultar Incluir Alterar Incluir             | Excluir 📕 Imprimir    |
| CNPJ/CPF                             | Nome                                            |                       |
| 01.637.578/0001-16                   | CLUBE DE ENGENHARIA DE GOIAS                    |                       |
| 07.446.956/0001-60                   | ESPAÇO T.I. E INFORMÁTICA LTDA                  |                       |
| 08.816.067/0001-00                   | ITAÚ SEGUROS DE AUTO E RESIDENCIA S/A           |                       |
| 01.640.564/0001-51                   | SINDICATO DA IND. DA CONSTR. NO ESTADO DE GOIAS |                       |
| 10.790.821/0001-22                   | SMS ODONTOLOGIA LTDA                            |                       |
| 3 016.192.791-26                     | WALLACY REIS                                    |                       |
|                                      |                                                 |                       |
| 🚺 🐗 Página 1                         | de 1 📦 📦 Legenda:                               | : 🥑 Sacado Eletrônic: |

# 4º Cadastro de TITULOS (BOLETOS)

4.1 – Para criar títulos clique em **Cadastro – Títulos ou ícone Manutenção de Títulos ou tecla INSERT do teclado.** 

| Sicooh - Mõdulo Cedente - Versä                         | to CED2.0.0.2   | Pintama                  |                  |                  |                                    |                                                                                                    |                       |                   |                     |                        | 80         |
|---------------------------------------------------------|-----------------|--------------------------|------------------|------------------|------------------------------------|----------------------------------------------------------------------------------------------------|-----------------------|-------------------|---------------------|------------------------|------------|
| Sacado                                                  |                 |                          | uus<br>R 🔊 🚛 📕   |                  | 📸 🖬 s                              |                                                                                                    |                       |                   | Data d              | le Movimento:          | 01/12/2010 |
| Titulo                                                  | Inserir         |                          |                  |                  |                                    |                                                                                                    |                       |                   |                     |                        |            |
| 🔄 👍 Cheque em Custódia                                  | Alt-Enter       |                          |                  |                  |                                    |                                                                                                    |                       |                   |                     |                        |            |
| Prorrogação de Vencimento                               | •               |                          |                  |                  |                                    |                                                                                                    |                       |                   |                     |                        |            |
| Baixas                                                  | •               |                          | 1                | 6                |                                    |                                                                                                    |                       |                   |                     |                        |            |
| Instrução de Protesto<br>Baixa de Cheques Manutenção de | Geração de Carr | nê Manutenção de         | Envio de Arquivo | Envio de Boletos | Importação de                      | Prorrogação de                                                                                                    | Prorrogação de        | Emissão de 2ª Via | Consulta de Títulos | Consulta de            |            |
| em Custódia Cheque em<br>Custódia                       |                 | Emitente                 |                  |                  | Arquivo                            | Título                                                                                                    | Cheque em<br>Custódia |                   |                     | Cheques por<br>Período |            |
|                                                         |                 |                          |                  |                  |                                    |                                                                                                    |                       |                   |                     |                        |            |
|                                                         |                 |                          |                  |                  |                                    |                                                                                                    |                       |                   |                     |                        |            |
|                                                         |                 |                          |                  |                  |                                    |                                                                                                    |                       |                   |                     |                        |            |
|                                                         |                 |                          |                  |                  |                                    |                                                                                                    |                       |                   |                     |                        |            |
|                                                         |                 |                          |                  |                  |                                    |                                                                                                    |                       |                   |                     |                        |            |
|                                                         |                 |                          |                  |                  |                                    |                                                                                                    |                       |                   |                     |                        |            |
|                                                         |                 |                          |                  |                  |                                    |                                                                                                    |                       |                   |                     |                        |            |
|                                                         |                 |                          |                  |                  |                                    |                                                                                                    |                       |                   |                     |                        |            |
|                                                         |                 |                          |                  |                  |                                    |                                                                                                    |                       |                   |                     |                        |            |
|                                                         |                 |                          |                  |                  |                                    |                                                                                                    |                       |                   |                     |                        |            |
|                                                         |                 |                          | 80               |                  |                                    | 0                                                                                                    |                       |                   |                     |                        |            |
|                                                         |                 |                          | N P              |                  |                                    | General Control of Control of Con |                       |                   |                     |                        |            |
|                                                         |                 | Manutenção de<br>Títulos | Manutenção de    | Baixa de Titulos | Consulta de Titulos<br>por Período | ; Geração de Boleto                                                                                                    | 1                     |                   |                     |                        |            |
|                                                         |                 |                          | Sacado           |                  |                                    |                                                                                                    |                       |                   |                     |                        |            |
|                                                         |                 |                          |                  |                  |                                    |                                                                                                    |                       |                   |                     |                        |            |
|                                                         |                 |                          |                  |                  |                                    |                                                                                                    |                       |                   |                     |                        |            |
|                                                         |                 |                          |                  |                  |                                    |                                                                                                    |                       |                   |                     |                        |            |
| SICOOB Usuário: a                                       | admin           | Cooperativa: 10          | 04 - SICOOB GOIÁ | S CENTRAL        | Cedente: 1                         | 91 - SICOOB ENGE                                                                                                    | CRED                  | Hora: 11:32       |                     |                        |            |

#### 4.1-1 Clicando em INCLUIR

| Movimento em: Sacado WALLACY REIS 0 | Q <u>C</u> onsultar    | Parce Parce      | elas 📑 Inc                | Luiz Altoror             |                   |
|-------------------------------------|------------------------|------------------|---------------------------|--------------------------|-------------------|
| Sacado 0                            | Euclas Va              |                  |                           | Mileran                  | Excluir           |
|                                     | Emissao 5<br>7/10/2010 | Sequencial<br>17 | Seu Número<br>TESTE EMAIL | Vencimento<br>11/10/2010 | Valor<br>R\$ 1,00 |
|                                     |                        |                  |                           |                          |                   |
|                                     |                        |                  |                           |                          |                   |
|                                     |                        |                  |                           |                          |                   |
|                                     |                        |                  |                           |                          |                   |
|                                     |                        |                  |                           |                          |                   |
|                                     |                        |                  |                           |                          |                   |
|                                     |                        |                  |                           |                          |                   |

4.1-2 – Na seguinte tela deve-se selecionar o critério de geração se é para **SACADO** ou **GRUPO SACADO**. No exemplo abaixo segue o critério sacado e depois grupo sacado.

# CRITÉRIO SACADO

| Cadastro Título - Incluir | 1 million             |           |                 |              | 00         |
|---------------------------|-----------------------|-----------|-----------------|--------------|------------|
|                           |                       |           | Carregar Campos | Eixar Campos | <u>о</u> к |
| Dados Sacado Dadi         | os Título             |           |                 |              |            |
|                           |                       |           |                 |              |            |
| Critério de Geração: 🌔 S  | acado) 🔿 Grupo Sacado |           |                 |              |            |
| Grupo:                    | <b>.</b>              |           |                 |              | ×          |
| Tipo de Inscrição: 🤤 C    | PF O CNPJ             | CPF/CNPJ: |                 | 0,           |            |
| Nome:                     |                       |           |                 |              | ×          |
| Endereço:                 |                       |           |                 |              |            |
| CEP:                      |                       |           | Bairro          |              |            |
| Cidade:                   |                       |           | UF              |              |            |
|                           |                       |           |                 |              |            |
|                           |                       |           |                 |              |            |

# CRITÉRIO GRUPO SACADO

| Cadastro Título - Incl | uir          |                |           |               |                           | 00               |
|------------------------|--------------|----------------|-----------|---------------|---------------------------|------------------|
|                        |              |                |           | Carregar Carr | npos 🌔 <u>F</u> ixar Camp | oos 🧼 <u>o</u> k |
| Dados Sacado           | Dados Títul  | lo             |           |               |                           |                  |
|                        |              |                |           |               |                           |                  |
| Critério de Geração:   | 🔿 Sacado     | 😑 Grupo Sacado |           |               |                           |                  |
| Grupo:                 | <b>(</b> ) q |                |           |               |                           | × -              |
| Tipo de Inscrição:     | 🔘 OPF        | O CNPJ         | CPF/CNPJ: |               |                           |                  |
| Nome:                  |              |                |           |               |                           | ×                |
| Endereço:              |              |                |           |               |                           |                  |
| CEP:                   |              | ]              |           | В             | airro:                    |                  |
| Cidade:                |              |                |           |               | UF:                       |                  |
|                        |              |                |           |               |                           |                  |
|                        |              |                |           |               |                           |                  |

**SACADO:** Cria-se boleto individualmente.

**GRUPO SACADO:** Cria-se boleto para todo um grupo de sacados, porém com os dados iguais (valor, instrução, data de vencimento).

Na aba **DADOS TITULO** preencher os campos corretamente.

| Cadastro Título - Ir | rcluir       |                   |             |        |                       | 0                 |
|----------------------|--------------|-------------------|-------------|--------|-----------------------|-------------------|
|                      |              |                   |             | Campos | s 🜔 <u>F</u> ixar Cal | mpos 🧼 <u>O</u> K |
| Dados Sacado 📄       | Dados Título |                   |             |        |                       |                   |
| Modalidade:          |              |                   |             |        |                       |                   |
| Sequencial:          | 18           | Contrato:         |             | 9      | -Condição de Des      | conto             |
| Seu Número:          |              | Valor Título:     | 5           |        | Tipo Valor:           | ~                 |
| Data Emissão:        | 01/12/2010   | Valor Abatimento: |             | _      | Data Desc. 1:         |                   |
| Tipo Vencto:         | Normal       | Valor IOF Seguro: | [           |        | Desc. 1:              |                   |
| Data Vencto:         |              | Tipo Moeda:       |             | ~      | Data Desc. 2:         |                   |
| Esp. Documento:      |              | Qtde Moeda:       |             |        | Desc 2:               |                   |
| Tipo Formulário:     |              | Qtde Parcelas:    |             | ] @    | Encargos Atraso       |                   |
| Banco Corresp:       | 🔿 Sim 🎯 Não  | Dias Protesto:    | Dias Float: | 0      | Tipo:                 | ~                 |
| Tipo Emissão:        |              | Conta Corrente:   |             |        | Mora:                 | a.m               |
| Instrucão            |              |                   |             | 1      | Multa: [              |                   |
| Mens. Sacado:        |              |                   |             |        | Aceite                | Protesto<br>O Sim |
| Nome Sacador:        |              |                   |             |        | O Não                 | 😌 Não             |

#### OBS: O campo MODALIDADE pode variar entre COM / SEM REGISTRO.

**COM REGISTRO**: Boleto é cobrado a taxa de entrada, segunda via no site, impressão personalizada e postagem.

**SEM REGISTRO**: Boleto **não** cobrado taxa de entrada, segunda via no site, impressão e postagem por responsabilidade da empresa.

O campo **SEU NUMERO** deverá ser preenchido (NF/ Parcela, etc.). O campo **TIPO VENCIMENTO** sempre será preenchido como **NORMAL.** 

**TIPO VENCIMENTO NORMAL:** O boleto terá data de vencimento e após essa data o boleto é pago de acordo com instruções cadastradas.

**TIPO VENCIMENTO CONTRA APRESENTAÇÃO:** O boleto não possui data de vencimento e é pago a qualquer momento.

O campo **TIPO FORMULARIO** será **A4 SEM ENVELOPAMENTO**. O campo **TIPO EMISSÃO** será **CEDENTE**. O campo **TIPO MOEDA** ser mudado sempre para R\$ (real). Os demais campos deverão ser deixados como estão.

5° - ENVIO DO MOVIMENTO

Após a criação dos boletos deve-se sempre enviar a cooperativa os dados do movimento sendo os boletos com ou sem registro.

Para o envio clique em Administrativo - Movimento - Geração do Arquivo

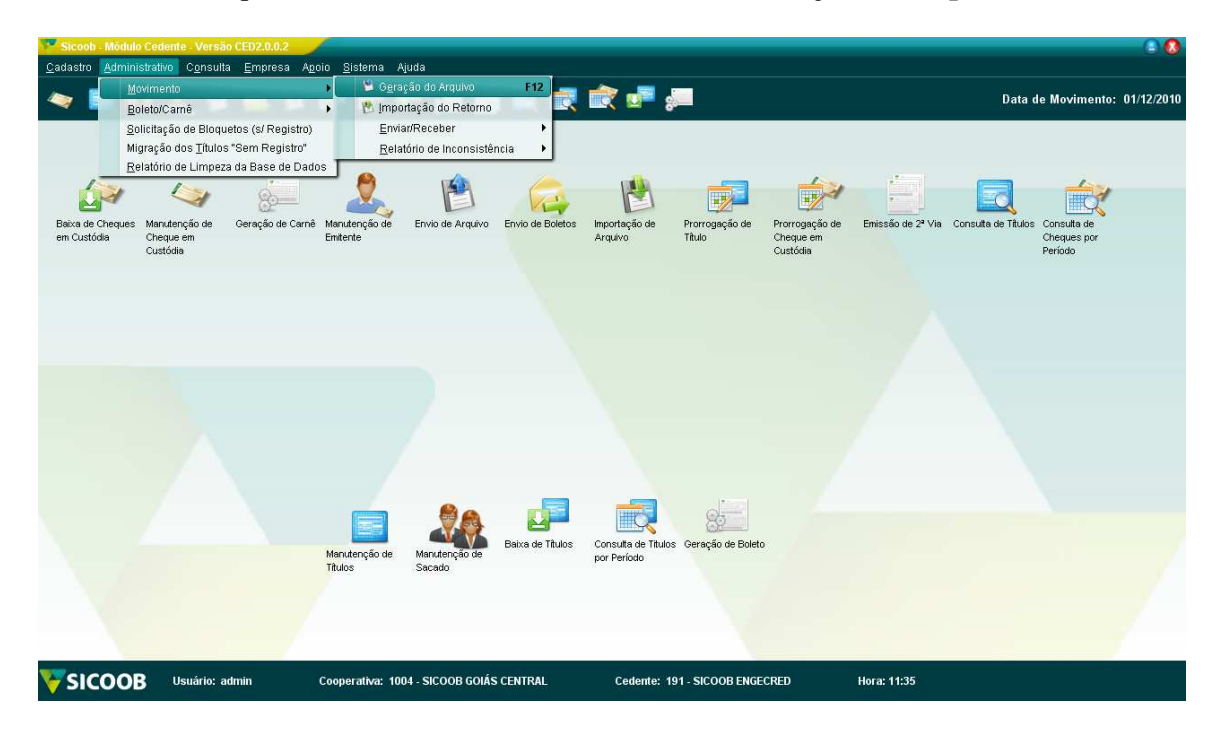

Em seguida surgirá a tela com as informações dos boletos gerados. Apenas clique em **GERAR.** 

| eração do Arquivo de Movimento | 1                    |                 |                          |                |
|--------------------------------|----------------------|-----------------|--------------------------|----------------|
|                                |                      | 8               | <u>G</u> erar 📙 Imprimir | 🗩 Edițar Titul |
| Movimento a enviar Arquivos g  | erados               |                 |                          |                |
| Titulos Cheques                |                      |                 |                          |                |
| Sacado                         | Modalidade           | Seq. Seu Número | Nº Parcela Vencimento    | Valor          |
| NALLAUT REIS                   | SIMPLES SEM REGISTRO | 10 4040         | 1 11/12/2010             | R\$ 1,00       |
|                                |                      |                 |                          |                |
|                                |                      |                 |                          |                |
|                                |                      |                 |                          |                |
| Página 1 de 1 📫                | ⇒                    |                 |                          |                |

Surgirá uma mensagem confirmando a criação do arquivo de remessa.

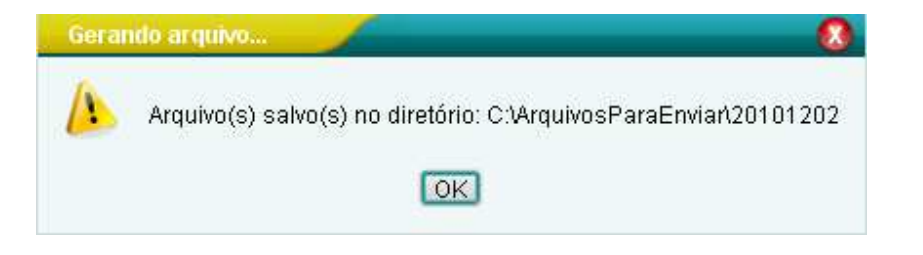

Logo após surgirá uma mensagem avisando que o arquivo gerado deve ser enviado á cooperativa:

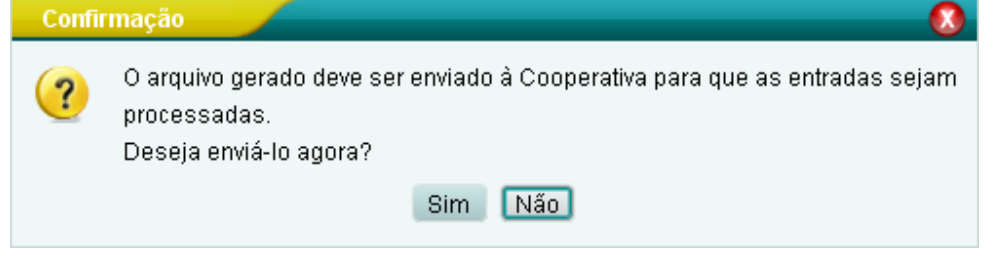

Confirme a mensagem e selecione o arquivo que deve ser enviado e clique em enviar.

| >>>><br>Funcionalidade ON-LINE. Para o seu corr<br>Enviar / Reenviar | >>> IMPORTANTE <<<<<<<br>eto funcionamento é necessário estar conectado à INTERNET! |
|----------------------------------------------------------------------|-------------------------------------------------------------------------------------|
| Gerados pelo Cedente Gerados por Sistemas                            | le Terceiros                                                                        |
| Caminho<br>Caminho<br>C:VarquivosParaEnvian20101202                  | Nome do Arquivo<br>REM_100400_CED2002_191_9_C240.CED                                |
|                                                                      |                                                                                     |

Após o envio surgirá uma mensagem confirmando o envio do arquivo.

| Sicoob - Mõdulo Cedente - Versão CED2.0<br>Cadastro Administrativo Consulta Emp | Aliz                                                                                | 00                                                     |
|---------------------------------------------------------------------------------|-------------------------------------------------------------------------------------|--------------------------------------------------------|
| 🗢 🔳 🦓 🧘 😫 🌧                                                                     | 🖗 🐨 🐨 🚛 📑 🗮 🗮 🗮 🗰 📲                                                                 | Data de Movimento: 01/12/2010                          |
| Beixa de Cheques<br>en Custódia<br>Cheque en<br>Custódia                        | Enviar/Receber Arquivo de Movinento                                                 | reute de Titulos Consulta de<br>Cheques por<br>Período |
|                                                                                 | Marcar/Desmarcar Todas                                                              |                                                        |
|                                                                                 | Cooperativa: 1004 - SICOOB GOIÁS CENTRAL Cedente: 191 - SICOOB ENGECRED Hora: 11:37 |                                                        |
| <mark>∦</mark> Iniciar                                                          | 🖉 Downloads   Coopera 🕼 SICOO8 - Cobranga 🍘 Meus documentos 🔯 modulo_cedente_pas    | 2/12/2010                                              |

OBS: Quando um arquivo de movimento é enviado para a cooperativa os boletos gerados nesse dia não podem ser mais alterados e somente poderão ser impressos no outro dia na opção emissão de **2**<sup>a</sup> **VIA**.